# **PSpice with Orcad 10**

- 1. Creating Circuits Using PSpice Tutorial
- 2. <u>AC Analysis</u>
- <u>Dependent Sources</u>
   <u>Variable Phase VSin Source</u>

## **Creating Circuits using PSpice**

Start  $\rightarrow$  Orcad 10.5  $\rightarrow$  Capture CIS Demo

File  $\rightarrow$  New  $\rightarrow$  Project

| New Project                                                                                                    |                                                                                  | ×                                                                            |
|----------------------------------------------------------------------------------------------------|----------------------------------------------------------------------------------|------------------------------------------------------------------------------|
| Name         example1         Create a New Project Using         Image: Image: Ima | Tip for New<br>Create a n<br>Mixed A/D<br>new projec<br>or copied f<br>template. | OK<br>Cancel<br>Help<br>Users<br>w Users<br>project. The<br>trom an existing |
| L <u>o</u> cation<br>H:                                                                                                    |                                                                                  | Browse                                                                       |

Type in example1 in the **Name** field. Select **Analog or Mixed A/D.** Click the **Browse...** button

| Select Directory       |                     |
|------------------------|---------------------|
| Directories:           | ОК                  |
| h:\pspice2             | Cancel              |
| PSPICE2                | <u>H</u> elp        |
| example6-PSpicef       | Cr <u>e</u> ate Dir |
|                        |                     |
| Dri <u>v</u> es:       |                     |
| 📼 h: \\winserver\Hon 💌 | Net <u>w</u> ork    |

Select the h:\ directory and click on Create Dir...

| Create Directory              | ×      |
|-------------------------------|--------|
| Current Directory: h:\pspice2 | ОК     |
| Name: PSpice                  | Cancel |
|                               | Help   |

Enter PSpice in the Name: field. Click OK.

| Select Directory                            |                     |
|---------------------------------------------|---------------------|
| <u>D</u> irectories:                        | OK                  |
| h:\pspice2\pspice                           | Cancel              |
| PSPICE2                                     | <u>H</u> elp        |
|                                             | Cr <u>e</u> ate Dir |
|                                             |                     |
| Dri <u>v</u> es:<br>I⊂ h: \\winserver\Hon ▼ | Network             |

Double click on **PSpice** to select it. Click OK. That will take you back to the original **New Project** dialog box shown below.

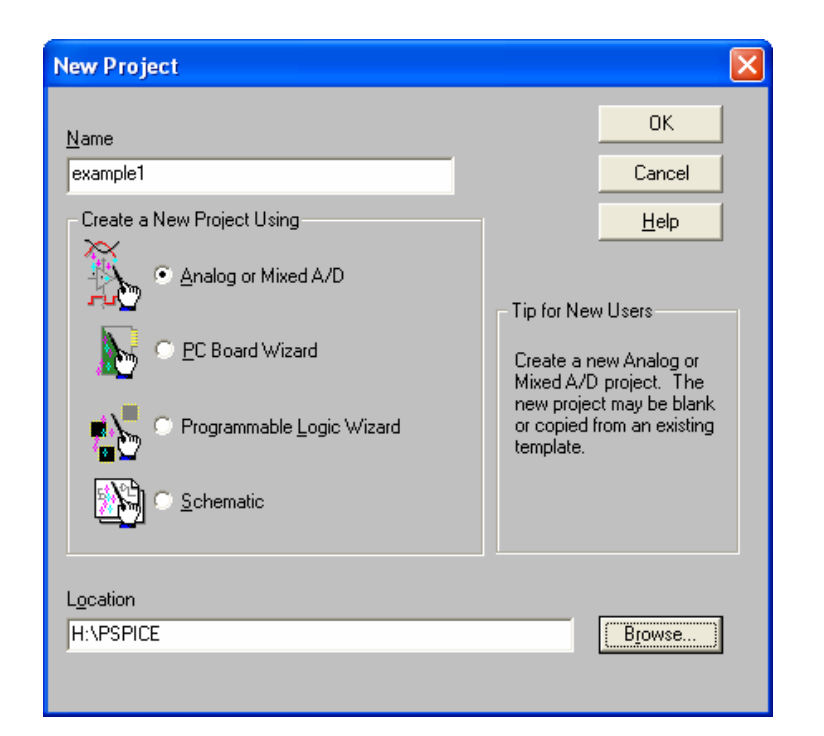

Click **OK** to create the new project.

| Create PSpice Project                 | ×            |
|---------------------------------------|--------------|
| Create based upon an existing project | ОК           |
| empty.opj                             | Browse       |
| Create a blank project                | Cancel       |
|                                       | <u>H</u> elp |

Select **Create a blank project**. Click OK. This will open the schematic editor.

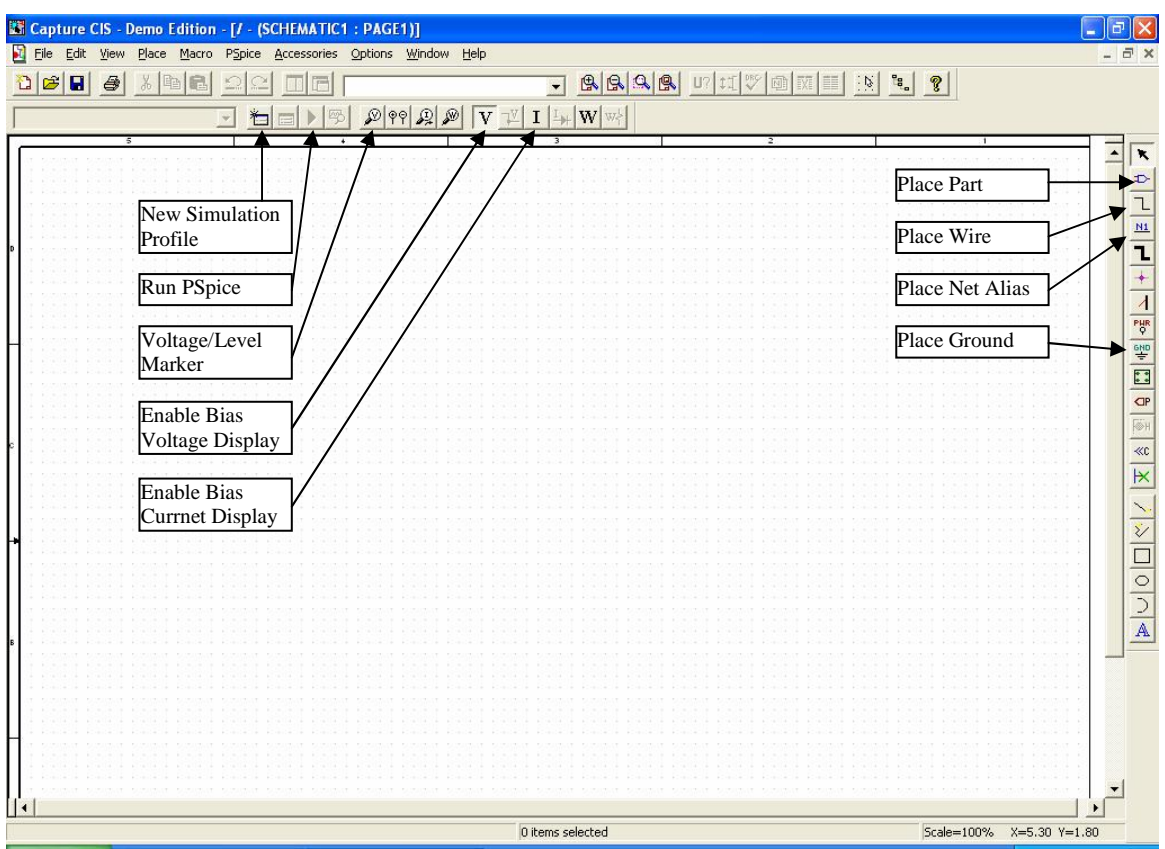

Schematic Editor with all the buttons used in this tutorial labeled.

After the schematic editor opens, select the Place Part tool by clicking on the second button on the vertical toolbar on the right side shown above.

| Place Part                 |                                                                      |                     |
|----------------------------|----------------------------------------------------------------------|---------------------|
| Part:                      |                                                                      | ОК                  |
| Part List:                 |                                                                      | Cancel              |
|                            |                                                                      | Add Library         |
|                            |                                                                      | Remove Library      |
|                            |                                                                      | Part <u>S</u> earch |
|                            |                                                                      | <u>F</u> ilter      |
|                            |                                                                      |                     |
|                            |                                                                      | Help                |
| Libraries:<br>Design Cache | Graphic<br>Graphic<br>Grant Convert<br>Packaging<br>Path and Plant 1 |                     |
|                            | Paris per Fikg: T<br>Paris Type:                                     |                     |

Select Add Library...

| Browse File                                                                  | ? 🛛                                                     |
|------------------------------------------------------------------------------|---------------------------------------------------------|
| Look jn: ଢ                                                                   | pspice 💽 🗲 🔁 🛗 📰 -                                      |
| B abm.olb<br>analog.olb<br>analog_p.o<br>breakout.o<br>eval.olb<br>evalp.OLB | source.olb<br>sourcstm.olb<br>blb<br>special.olb<br>blb |
| File <u>n</u> ame:                                                           | source.olb                                              |
| Files of <u>type</u> :                                                       | Capture Library(*.olb)                                  |
|                                                                              | C Open as read-only                                     |

On the screen select **Source.olb** and click **Open**.

| Place Part                                                      |                                                                                             |    | X                                             |
|-----------------------------------------------------------------|---------------------------------------------------------------------------------------------|----|-----------------------------------------------|
| <u>P</u> art:<br>VDC                                            |                                                                                             | -  | ОК                                            |
| Part List:<br>ISFFM<br>ISIN<br>ISRC<br>STIM1<br>STIM16<br>STIM4 |                                                                                             |    | Cancel Add Library Bemove Library Part Search |
| STIM8<br>VAC<br>VDC<br>VEXP<br>VPULSE<br>VPWL                   | C:\ORCAD\ORCAD_10.0_DEM                                                                     |    | <u>S\CAPTURE\LIBRARY</u>                      |
| Libraries:<br>Design Cache<br>SOURCE                            | Graphic<br>Normal<br>Convert<br>Packaging<br>Parts per Pkg: 1<br>Part:<br>Type: Homogeneous | 0V | dc <u>+</u> ♥ ∨?<br>-⊤                        |

On this screen select a battery (VDC) then **OK**. Place the battery on the work area by clicking on the blank schematic page and click ESC to stop placing DC sources. Then double click on 0VDC to change the DC voltage. The following dialog box will be displayed:

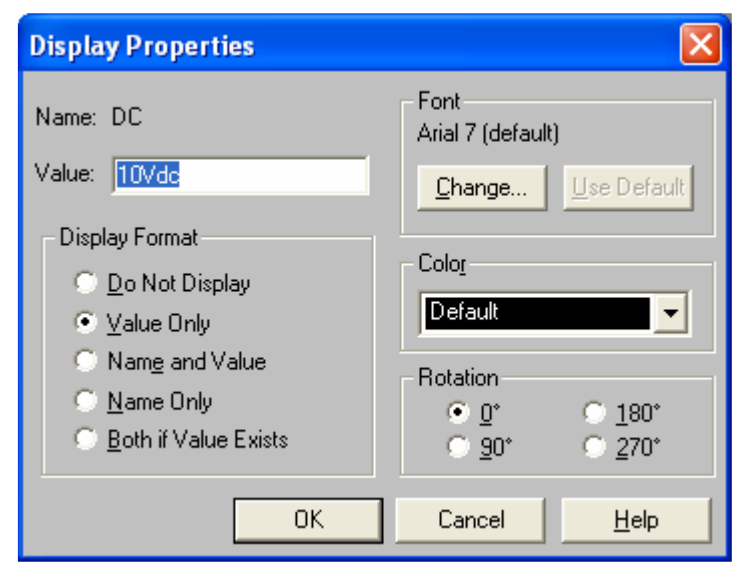

Change value to  $\overline{10VDC}$  and then click **OK**.

Click on the **Place Part** button, then the **Add Library...** button.

| Browse File                                                                    | ? 🔀                                                 |
|--------------------------------------------------------------------------------|-----------------------------------------------------|
| Look jn: 隘                                                                     | pspice 🔽 🗲 🗈 📸 📰 -                                  |
| I abm.olb<br>analog.olb<br>analog_p.o<br>breakout.o<br>eval.olb<br>I evalp.OLB | source.olb     sourcstm.olb     olb     special.olb |
| File <u>n</u> ame:                                                             | analog.olb Dpen                                     |
| Files of <u>type</u> :                                                         | Capture Library(*.olb)                              |
|                                                                                | Open as read-only                                   |

Select analog.olb and press Open.

| Place Part                                                                                        |                                                                                             | ×                                                    |
|---------------------------------------------------------------------------------------------------|---------------------------------------------------------------------------------------------|------------------------------------------------------|
| <u>P</u> art:<br>R                                                                                |                                                                                             | <br>ОК                                               |
| Part List:<br>FPOLY<br>G<br>GPOLY<br>H<br>HPOLY<br>K_Linear<br>L<br>OPAMP<br>R<br>R_var<br>S<br>T |                                                                                             | Cancel Add Library Remove Library Part Search Eilter |
| L <u>i</u> braries:<br>ANALOG<br>Design Cache<br>SOURCE                                           | Graphic<br>Normal<br>Convert<br>Packaging<br>Parts per Pkg: 1<br>Part:<br>Type: Homogeneous | R?<br>∕//∕<br>1k                                     |

Select the ANALOG library and select **R** from the **Part List**. Click **OK**.

Place two resistors in the work space. To stop placing parts, press ESC or right click an item and select "End Mode". To rotate an part, select the part and press 'r' or right click and select rotate from the drop down menu. If you need to delete a part, select the part and press the Delete key.

To connect the items in the circuit, select the **Place Wire** tool by clicking on the third button from the top on the vertical toolbar on the right side. Drag the mouse between the terminals of your placed parts to connect them.

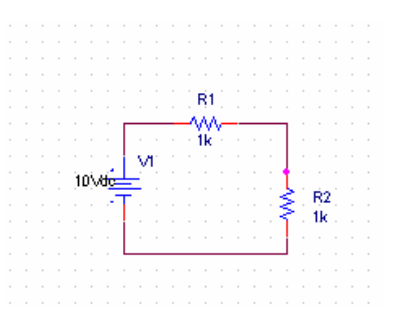

In order for PSpice to simulate your circuit, it must have a "zero" node for a ground. To add this ground, select the **Place Ground** tool by clicking on the 9<sup>th</sup> button from the top on the vertical toolbar on the right side. The following dialog box will appear.

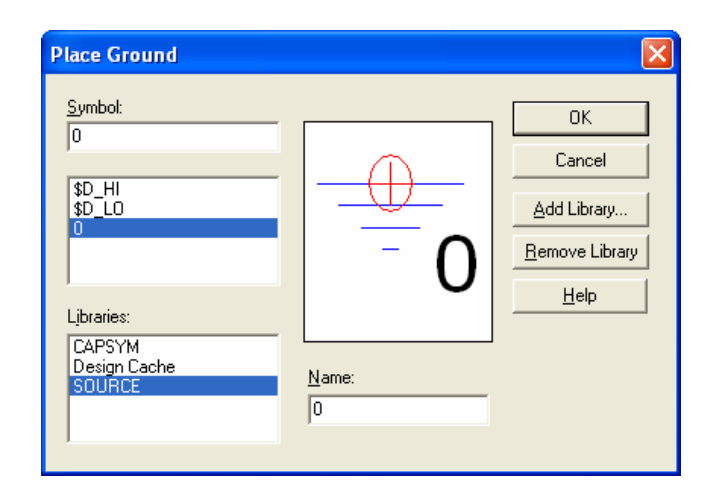

Select the **SOURCE** Library and the **0** Symbol followed by **OK**.

Place the ground for your circuit by clicking on the schematic page and connect it with the **Place Wire** tool. Your diagram should look like this:

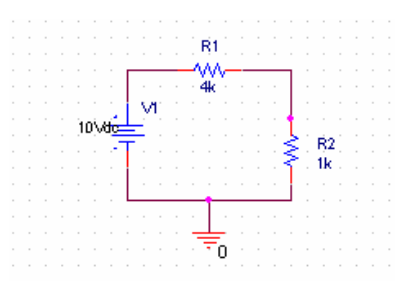

To change the value for an item, double click the value you want to change and enter the value you want on the dialog box that appears. Double click on the **1k** value of the horizontally placed resistor and change the **Value** to 4k as shown below.

| Display Properties                                                                                                    |                                                             |
|----------------------------------------------------------------------------------------------------|-------------------------------------------------------------|
| Name: Value                                                                                                    | Font<br>Arial 7 (default)                                   |
| Value: 4k                                                                                                    | <u>Change</u> Use Default                                   |
| Display Format<br>○ <u>D</u> o Not Display<br>④ <u>V</u> alue Only<br>○ Name and Value<br>○ <u>N</u> ame Only<br>ⓒ <u>B</u> oth if Value Exists | Colog<br>Default<br>Rotation<br>ⓒ 0° ○ 180°<br>ⓒ 90° ⓒ 270° |
| ОК                                                                                                    | Cancel <u>H</u> elp                                         |

It is important to name the nodes you want to plot in PSpice so you can find them easily. To name a node, select the **Place Net Alias** tool and the following dialog box appears. Change the **Alias** to Vout and click **OK**.

| Place Net Alias            |                                                                     | ×  |
|----------------------------|---------------------------------------------------------------------|----|
| <u>A</u> lias:             | ОК                                                                  | ٦. |
| Vout                       | Cancel                                                              | 1  |
|                            | <u>H</u> elp                                                        |    |
| Color<br>Default           | Rotation<br>● <u>0</u> * ● <u>9</u> 0* ● <u>1</u> 80* ● <u>2</u> 70 | )* |
| Font<br>Change Use Default | Arial 7 (default)                                                   |    |

Then place the alias on the desired node for Vout (i.e. the junction of the 2 resistors).

Next, configure the simulation by clicking the **New Simulation Profile** button on the top toolbar. Enter the **Name** tran as shown below.

| New Simulation  |            |        |
|-----------------|------------|--------|
| <u>N</u> ame:   |            | Create |
| Inherit From:   |            | Cancel |
| none            | <b></b>    |        |
| Root Schematic: | SCHEMATIC1 |        |

Click **Create** and the following dialog box will appear.

| Simulation Settings - tran                                                                                                    |                                                                                                    | × |
|----------------------------------------------------------------------------------------------------|----------------------------------------------------------------------------------------------------|---|
| General       Analysis       Configuration         Analysis type:       Imme Domain (Transient)       Imme Domain (Transient)         Options:       Imme Domain (Transient)       Imme Domain (Transient)         Options:       Imme Domain (Transient)       Imme Domain (Transient) <td>tion Files Options Data Collection Probe Window<br/><u>R</u>un to time: 1000ns seconds (TSTOP)<br/><u>S</u>tart saving data after: 0 seconds<br/><u>I</u>ransient options<br/><u>Maximum step size:</u> seconds<br/><u>Maximum step size:</u> seconds<br/><u>Cutput File Options</u></td> <td></td> | tion Files Options Data Collection Probe Window<br><u>R</u> un to time: 1000ns seconds (TSTOP)<br><u>S</u> tart saving data after: 0 seconds<br><u>I</u> ransient options<br><u>Maximum step size:</u> seconds<br><u>Maximum step size:</u> seconds<br><u>Cutput File Options</u> |   |
|                                                                                                    | OK Cancel Apply Help                                                                                                    |   |

Click OK to accept the default settings of the Time Domain (transient) analysis.

From the top menu select

**PSpice**  $\rightarrow$  **Create Netlist**. This is only necessary so that you can add the **Voltage Level** Marker.

Click on the **Voltage/Level Marker** button to add a marker to the Vout node by clicking on it as shown below.

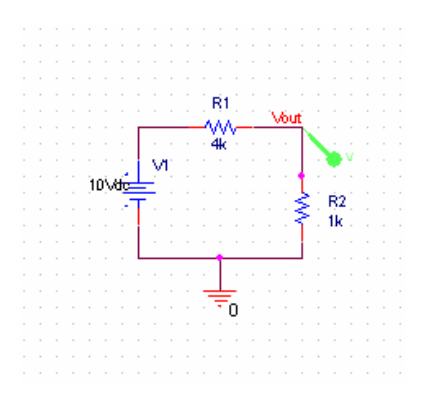

Click the **Run PSpice** button and the PSpice Analysis results will appear as shown below.

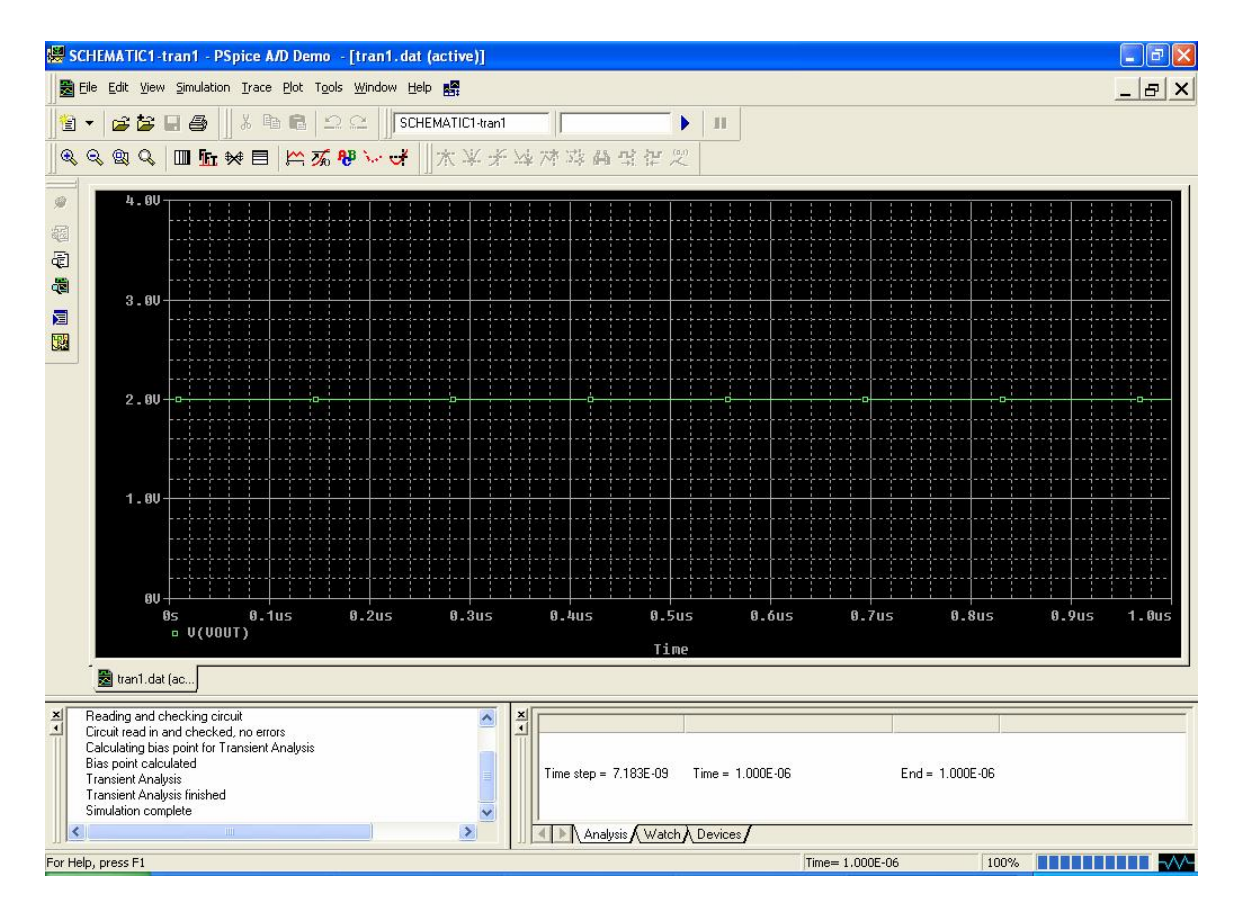

This automatically plots nodes with Voltage (or Current) markers on them. In this case, the voltage divider gives you 2V for Vout.

Close the PSpice window. On the schematic, click the **Enable Bias Voltage Display** button to see all the DC voltages in the circuit as shown below.

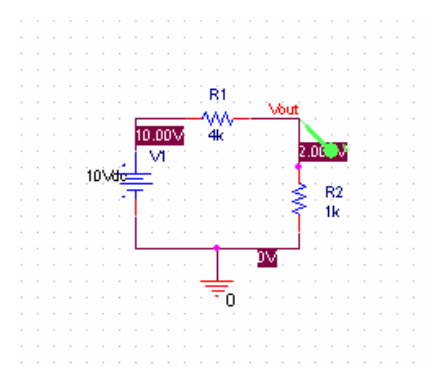

Circuit with Bias Voltage Display Enabled

On the schematic, click the **Enable Bias Voltage Display** button to toggle it off. Then, click on the **Enable Bias Current Display** button to see all the DC current(s) in the circuit as shown below.

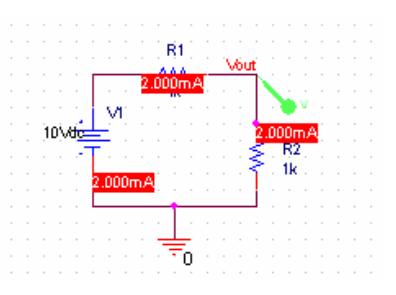

Circuit with Bias Current Display Enabled

## **AC Circuit Analysis**

#### **Transient Analysis:**

For this circuit, select and wire these components: Capacitor (Place Part C in ANALOG library), Resistor (Place Part R in ANALOG library), Sinusoidal Source (Place Part VSIN in SOURCE library), and Ground (Place Ground 0 SOURCE library). Double click on the VOFF attribute of the VSIN component. The dialog box shown below should appear.

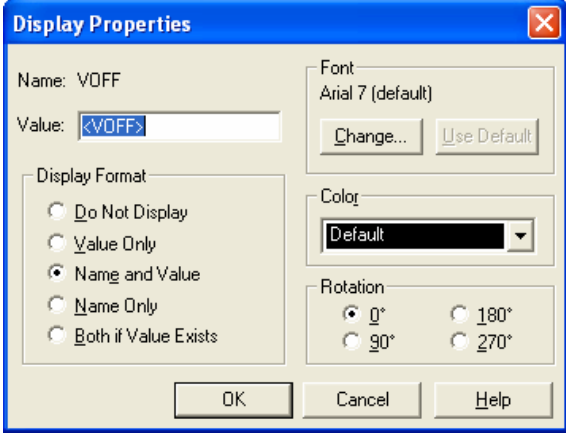

Change the value from  $\langle VOFF \rangle$  to 0. Click OK. Similarly, set the VAMPL attribute to 1 and the FREQ attribute to 159000. (1/(2\*PI\*R\*C)). This circuit is shown below:

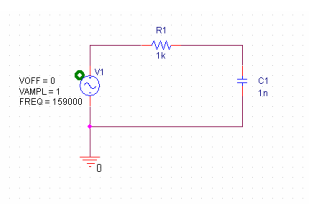

Next, configure the simulation by clicking the **New Simulation Profile** button on the top toolbar. Enter the **Name** Tran and the following dialog box will appear. Set Analysis type: **Time Domain (transient)**, **Run To Time:** 20us, and **Maximum Step Size** to 100ns. Click **OK**.

| Simulation Settings - Tran                                                                                                    |                                                                                                    |
|----------------------------------------------------------------------------------------------------|----------------------------------------------------------------------------------------------------|
| General Analysis Configural<br>Analysis type:<br>Time Domain (Transient) •<br>Options:<br>General Settings<br>Monte Carlo/Worst Case<br>Parametric Sweep<br>Temperature (Sweep)<br>Save Bias Point<br>Load Bias Point | ion Files   Options   Data Collection   Probe Window  <br>Bun to time: 20us seconds (TSTOP)<br>Start saving data after: 0 seconds<br>Iransient options<br>Maximum step size: 100ns seconds<br>Skip the initial transient bias point calculation (SKIPBP)<br>Output <u>File Options</u> |
|                                                                                                    | OK Cancel Apply Help                                                                                                    |

Click on the Voltage/Level Marker button and place a marker at the junction of the R and C and at the junction between the Source and the R. If you are unable to place the marker, you need to create the netlist first (PSpice  $\rightarrow$  Create Netlist). Give the junction between the R and C the Alias of Vout using the Net Alias tool as shown below. Give the junction between the Source and the R the alias Vin. This circuit is shown below:

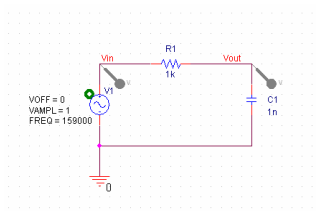

Click the **Run PSpice** button and the PSpice Analysis results will appear as shown below.

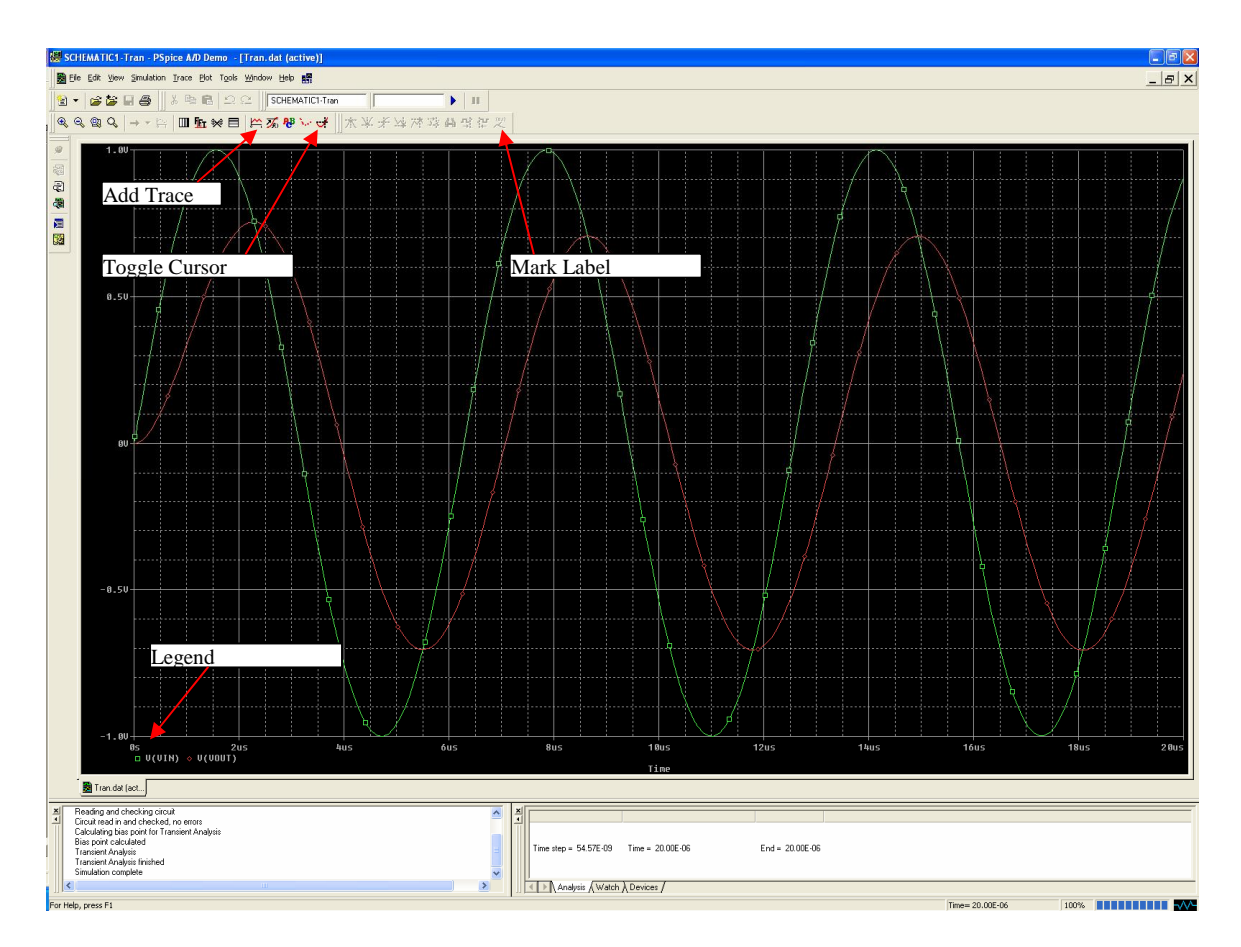

Click the **Toggle Cursor** button to display the cursors and the **Probe Curso**r window. Left mouse click on the red dot in the legend next to V(Vin). This will assign the left mouse button to the Vout trace. Drag the mouse using the left mouse button to  $2^{nd}$  peak of Vout and note the amplitude. It should be 3dB smaller than Vin (0.707V). Click on the Mark Label button to label that point as shown below.

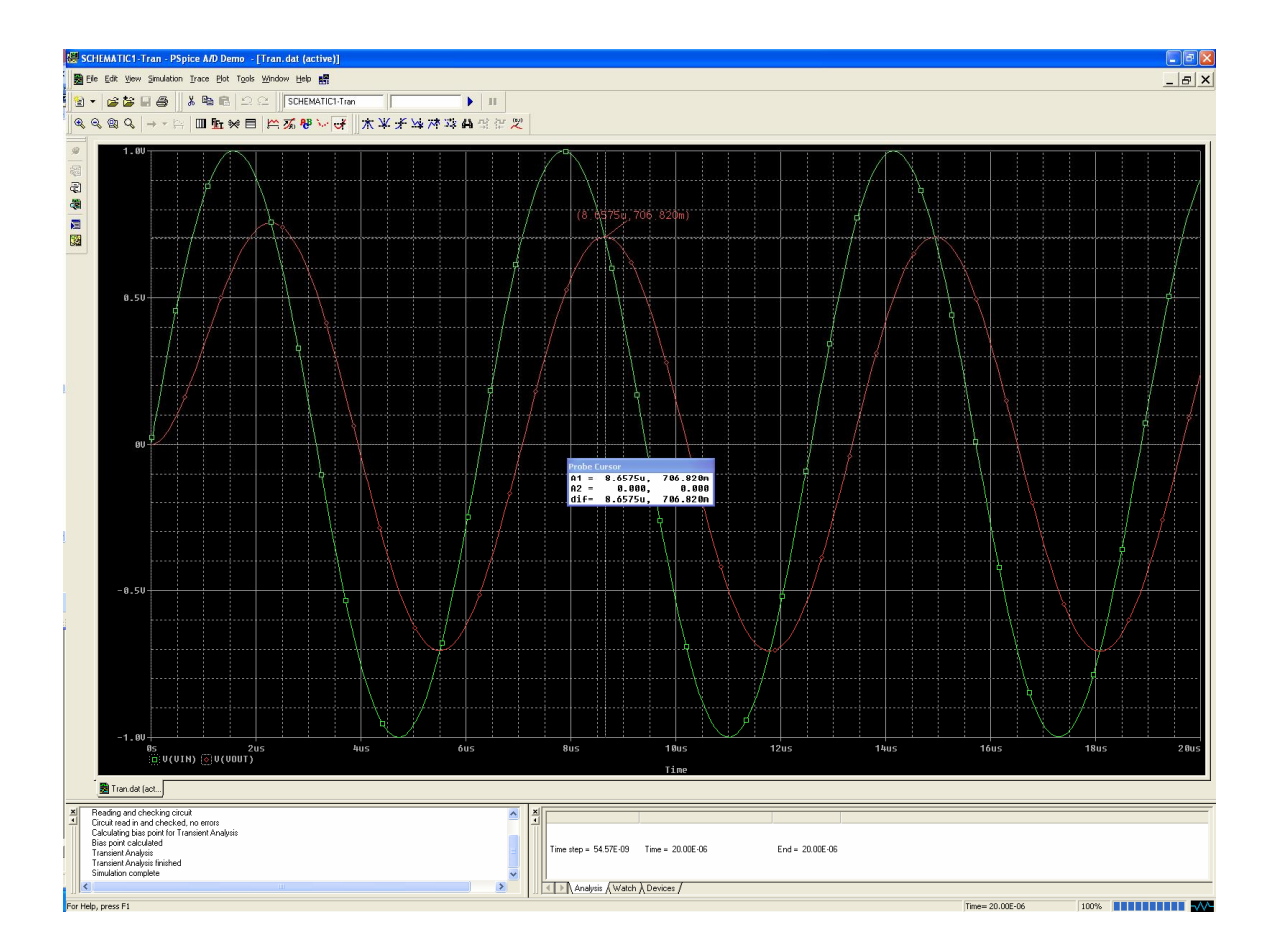

#### **AC Analysis:**

Close the PSpice simulation window. Then, modify the above circuit by deleting the **VSIN** component. Replace this component with the AC source (Place Part **VAC** in **SOURCE** library). The default attributes are correct. This circuit is shown below:

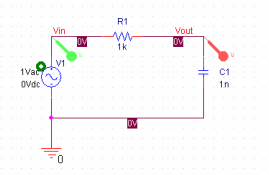

Next, configure the simulation by clicking the **New Simulation Profile** button on the top toolbar. Enter the **Name** AC and the following dialog box will appear. Select Analysis type: **AC Sweep/Noise**, AC Sweep Type: **Logarithmic** and enter the displayed values for **Start Frequency**, **End Frequency** and **Points/Decade**. Click **OK**.

| Simulation Settings - AC                                                                                                    |                                                                              |                                                                                                    | × |  |
|----------------------------------------------------------------------------------------------------|------------------------------------------------------------------------------|----------------------------------------------------------------------------------------------------|---|--|
| General       Analysis       Configuration         Analysis type:       AC Sweep/Noise       Image: Configuration         AC Sweep/Noise       Image: Configuration       Image: Configuration         Options:       Image: Configuration       Image: Configuration         Image: Configuration of the configuration       Image: Configuration       Image: Configuration         Image: Configuration of the configuration       Image: Configuration       Image: Configuration       Image: Configuration         Image: Configuration of the configuration       Image: Configuration       Image: Configuration       Image: Configuration         Image: Configuration of the configuration       Image: Configuration       Image: Configuration       Image: Configuration         Image: Configuration of the configuration       Image: Configuration       Image: Configuration       Image: Configuration         Image: Configuration of the configuration       Image: Configuration       Image: Configuration       Image: Configuration         Image: Configuration of the configuration       Image: Configuration       Image: Configuration       Image: Configuration         Image: Configuration of the configuration       Image: Configuration       Image: Configuration       Image: Configuration         Image: Configuration of the configuration       Image: Configuration       Image: Configuration       Iman | Files Options Data (<br>AC Sweep Type<br>C Linear<br>C Logarithmic<br>Decade | Collection Probe Window   Start Frequency: 1   End Frequency: 1000000   Points/Decade: 10          |   |  |
|                                                                                                    | Output File Options -                                                        | d bias point information for nonlinear<br>ces and semiconductors (.OP)<br>Cancel <u>Apply</u> Help |   |  |

Unfortunately, when you create a new simulation profile, the program deletes the voltage markers. Add a voltage marker the Vout node. Then, click the **Run PSpice** button and the PSpice Analysis results will appear as shown below.

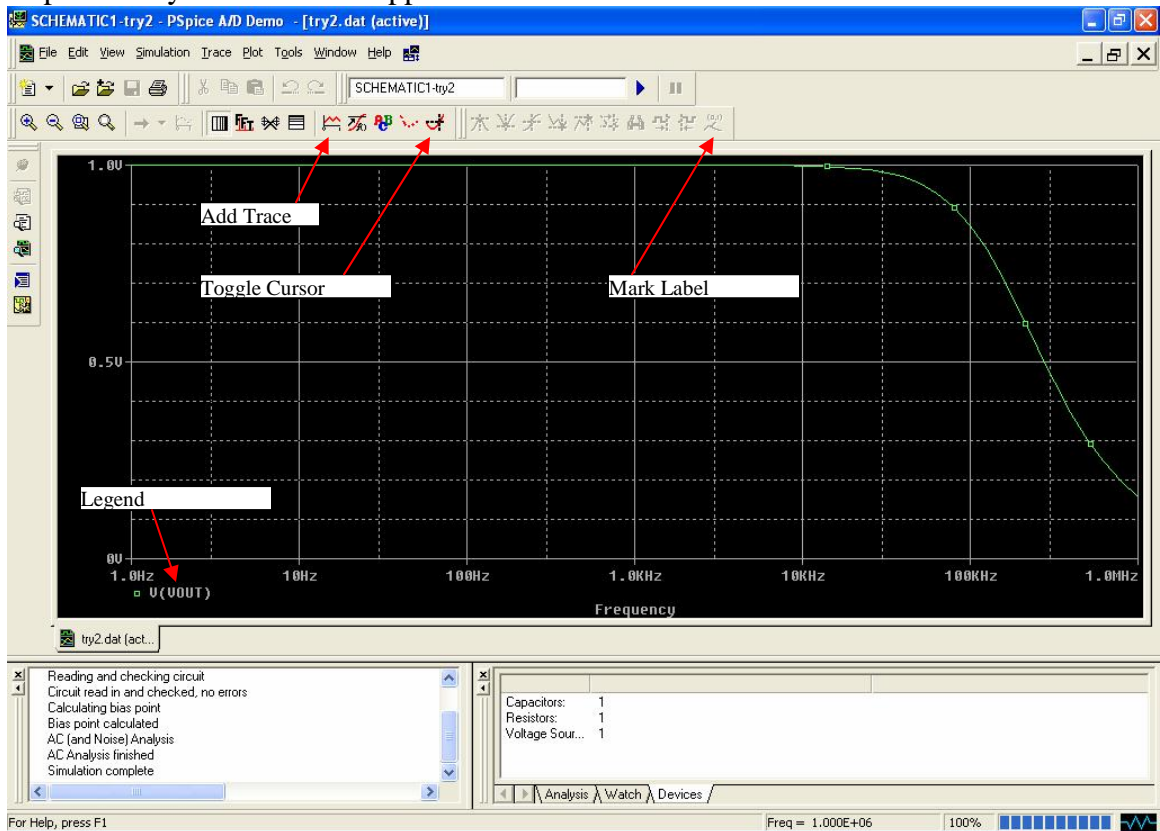

| Add Traces                  |                         |                          |                    |                    |      |
|-----------------------------|-------------------------|--------------------------|--------------------|--------------------|------|
| Simulation Output Variables |                         |                          | Eunctions or N     | dacros             |      |
| ×                           |                         |                          | Analog Opera       | tors and Functions | -    |
| Frequenci                   |                         |                          | tt.                |                    |      |
| I(C1)                       | M.                      | <u>A</u> nalog           | Ö                  |                    |      |
| l(C1:1)<br>l(R1)            | Γ                       | <u>D</u> igital          | +                  |                    |      |
| I(B1:1)<br>I(V1)            | •                       | <u>V</u> oltages         | ;                  |                    |      |
| l(V1:+)<br>V(0)             | •                       | Cu <u>r</u> rents        | @<br>ABS()         |                    |      |
| V(C1:1)<br>V(C1:2)          | $\overline{\mathbf{v}}$ | <u>P</u> ower            | ARCTAN()           |                    |      |
| V(N00093)<br>V(N000100)     |                         | Nojse (V²/Hz)            | AVG()<br>AVGX(_)   |                    |      |
| V(R1:1)<br>V(R1:2)          | •                       | Alias <u>N</u> ames      | COS()              |                    |      |
| V(V1:+)<br>V(V1:-)          | Γ                       | <u>S</u> ubcircuit Nodes | DB()<br>ENVMAX(,)  |                    |      |
| V1(C1)<br>V1(B1)            |                         |                          | ENVMIN(,)<br>EXP() |                    |      |
|                             |                         |                          | G()                |                    |      |
| V2(01)<br>V2(R1)            |                         |                          | LOG()              |                    |      |
| V2(V1)                      | 25                      | variables listed         | LOG10()            |                    |      |
| W(C1)<br>W(B1)              |                         |                          | MAX()              |                    | ~    |
| Full List                   |                         |                          |                    |                    |      |
| Trace Europeanian           |                         |                          |                    | OK Cancel          | Help |
| Trace Exhiession:           |                         |                          |                    |                    | Teih |

Click on the Add Trace button shown above and the following diaglog box will appear.

Now select **Plot Window Templates** from the **Functions or Macros** drop down menu and the following dialog box will appear.

| Add Traces                                                                              |            |                    |                                                                                                    |
|-----------------------------------------------------------------------------------------|------------|--------------------|----------------------------------------------------------------------------------------------------|
| Simulation Output Variables                                                             |            |                    | Eunctions or Macros                                                                                                    |
| ×                                                                                       |            |                    | Plot Window Templates 🗨                                                                                                    |
| Frequency                                                                               |            | nalog              | 3dB Bandwidth - Band pass [multi-run][1<br>3dB cut-off frequency - High pass [multi                                                  |
|                                                                                         |            | igital             | 3dB cut-off frequency - Low pass [multi-                                                                                             |
| (B1:1)<br>(V1)                                                                          |            | oltages            | Average(1)<br>Bode Plot - dual Y axes(1)                                                                                             |
| 1(V1:+)<br>V(0)                                                                         |            | lurrents           | Bode Plot - separate(1)<br>Bode Plot dB - dual Y axes(1)                                                                             |
| V(C1:1)<br>V(C1:2)                                                                      | ₽ P        | ower               | Bode Plot dB - separate(1)<br>Conductance(1,2)                                                                                       |
| V(N00100)                                                                               | ΠN         | ojse (V²/Hz)       | Current Gain(1,2)                                                                                                    |
| V(R1:2)<br>V(V1:+)                                                                      | <b>▼</b> A | lias <u>N</u> ames | DC Voltage Gain(1,2)<br>DC Voltage Gain(1,2)<br>Derivative(1)                                                                        |
| V(V1:-)                                                                                 |            | ubcircuit Nodes    | Falltime of Step Response [multi-run](1)                                                                                             |
| V1(C1)<br>V1(R1)<br>V1(V1)<br>V2(C1)<br>V2(R1)<br>V2(V1)<br>W(C1)<br>W(R1)<br>Full List | 25 va      | ariables listed    | First Peak (multi-fun)(1)<br>Fourier Transform(1)<br>Impedance(1,2)<br>Integral(1)<br>Log-Linear(1)<br>Log-Log(1)<br>Nyquist Plot(1) |
| Irace Expression: Bode Plot dB - dual Y axes(V(Vout))                                   |            |                    | <u>Q</u> K <u>C</u> ancel <u>H</u> elp                                                                                               |

Select Bode Plot dB - dual Y axes(1) on the right side. The cursor in the Trace Expression field at the bottom indicates the place to insert the signal name to plot. Select V(R1:2) (or V(C1:2) which is the same node) from the list of nodes on the left side and click OK.

This should be your result. The Phase is indicated by P(V(Vout)) in green (left Y-axis in degrees) and the Magnitude is indicated by DB(V(Vout)) in red (right Y-axis in dB).

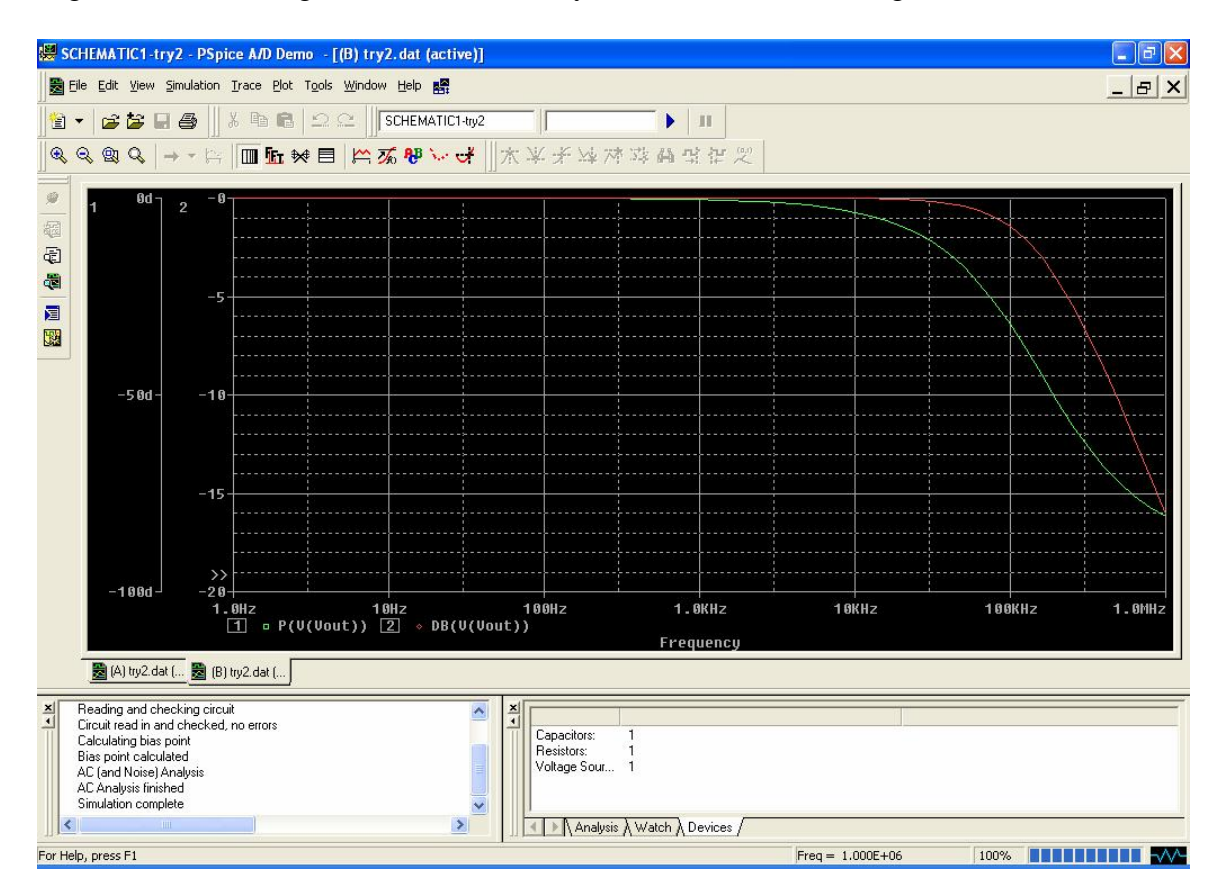

Click the Toggle Cursor button to display the cursors and the Probe Cursor window. Left mouse click on the green dot in the legend next to P(V(Vout)). This will assign the left mouse button to the phase trace. Drag the mouse using the left mouse button to find the frequency where the phase is -45 degrees. Click on the Mark Label button to label that point as shown below.

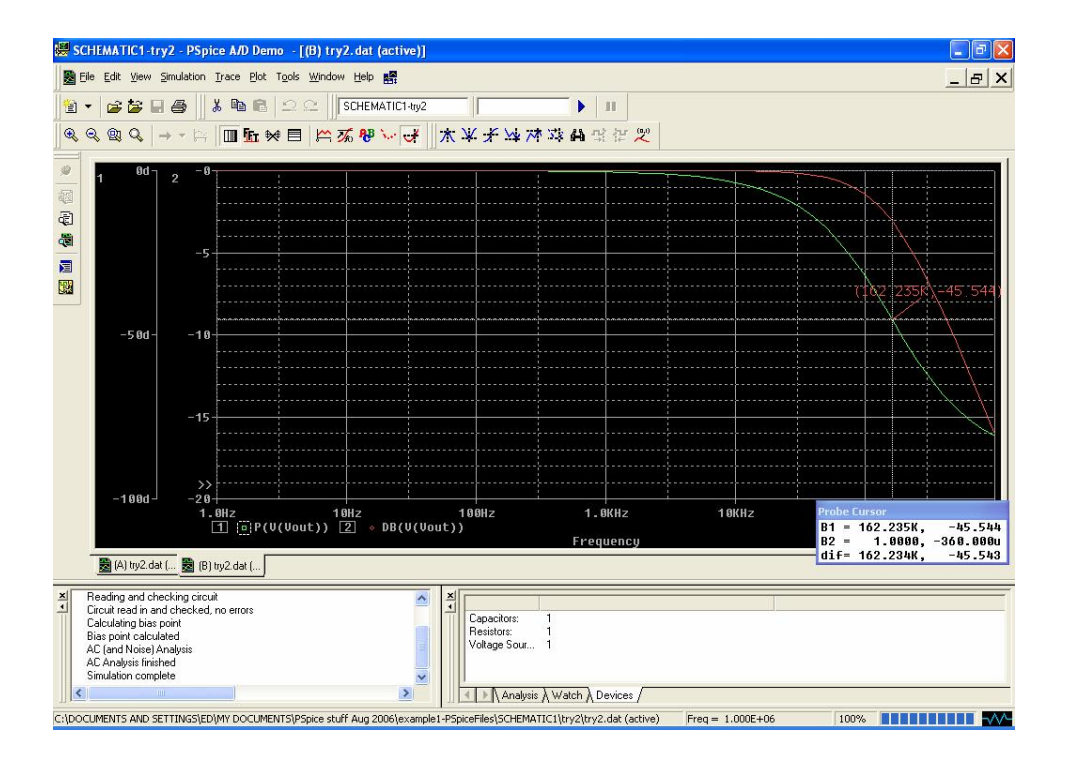

Right mouse click on the red dot in the legend next to DB(V(Vout)). This will assign the right mouse button to the magnitude trace. Drag the mouse using the right mouse button to find the frequency where the magnitude is -3 dB. Click on the Mark Label button to label that point as shown below.

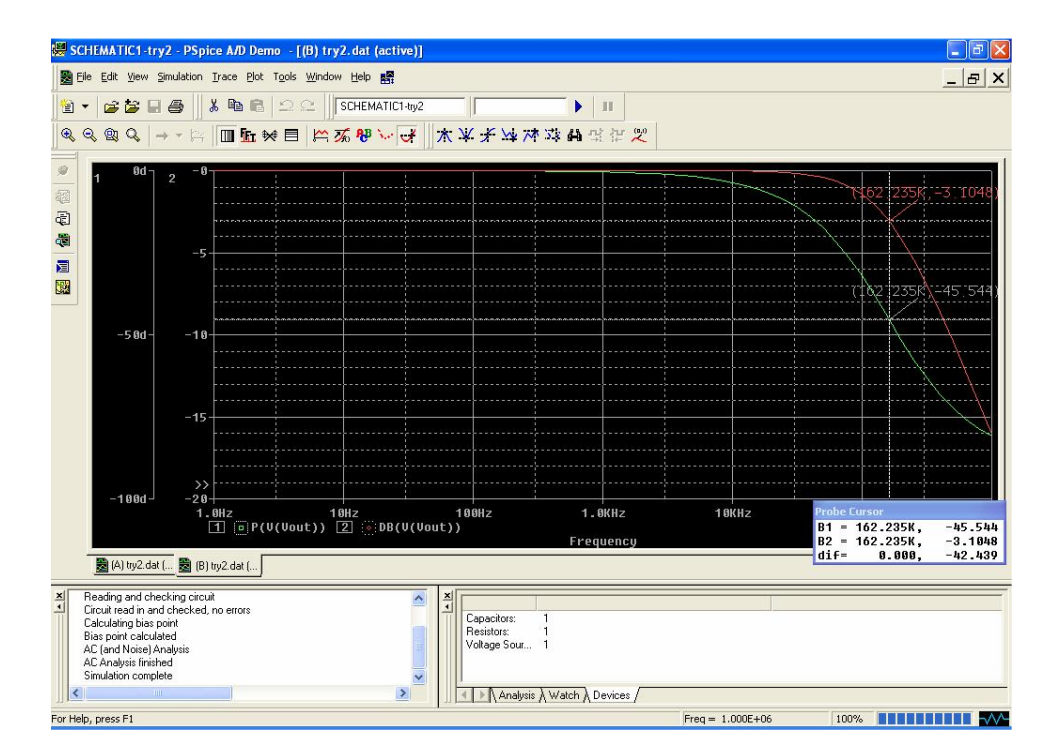

### **Dependent Sources**

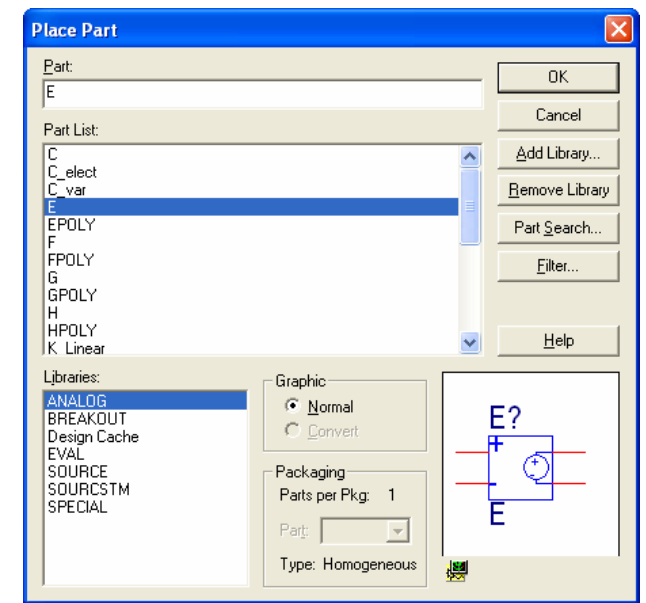

The 4 dependents sources available in the Analog library are shown below:

Voltage Controlled Voltage Source

| Place Part                                                                                          |                                                                                                 |   | ×                      |
|----------------------------------------------------------------------------------------------------|-------------------------------------------------------------------------------------------------|---|------------------------|
| <u>P</u> art:<br>F                                                                                  |                                                                                                 |   | ОК                     |
| Part List:                                                                                          |                                                                                                 |   | Cancel                 |
| C<br>C shat                                                                                         |                                                                                                 | ^ | Add Library            |
| C_elect<br>C_var<br>F                                                                               |                                                                                                 |   | <u>R</u> emove Library |
| EPOLY                                                                                               |                                                                                                 |   | Part <u>S</u> earch    |
| FPOLY<br>G<br>GPOLY<br>H                                                                            |                                                                                                 |   | <u>F</u> ilter         |
| HPOLY<br>K Linear                                                                                   |                                                                                                 | ~ | Help                   |
| Libraries:<br>ANALOG<br>BREAKOUT<br>Design Cache<br>EVAL<br>SOURCE<br>SOURCE<br>SOURCSTM<br>SPECIAL | Graphic<br>© Normal<br>© Convert<br>Packaging<br>Parts per Pkg: 1<br>Part:<br>Type: Homogeneous | F | -?<br>↓ ↓<br>-         |

Current Controlled Current Source

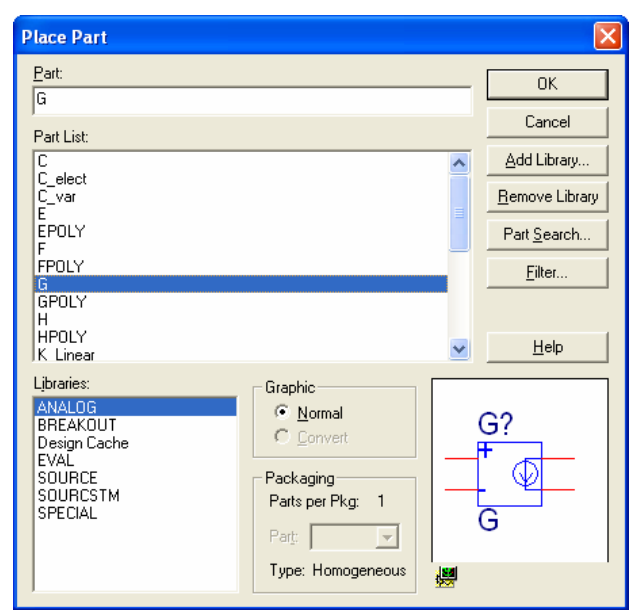

Voltage Controlled Current Source

| Place Part                                                                                          |                                                                                                 |        | X                                     |
|----------------------------------------------------------------------------------------------------|-------------------------------------------------------------------------------------------------|--------|---------------------------------------|
| Part:<br>H                                                                                          |                                                                                                 | _      | ОК                                    |
| Part List:                                                                                          |                                                                                                 |        | Cancel                                |
| C<br>C elect                                                                                        |                                                                                                 | ^      | Add Library                           |
| C_var<br>E                                                                                          |                                                                                                 |        | <u>Remove</u> Library                 |
| EPOLY<br>F                                                                                          |                                                                                                 |        | Part <u>S</u> earch                   |
| FPOLY<br>G                                                                                          | C:\ORCAD\ORCAD_10.5_D                                                                           | EMO\TO | OLS\CAPTURE\LIBRAR                    |
| GPOLY                                                                                               |                                                                                                 |        |                                       |
| HPOLY<br>K Linear                                                                                   |                                                                                                 | ~      | <u>H</u> elp                          |
| Libraries:<br>ANALOG<br>BREAKOUT<br>Design Cache<br>EVAL<br>SOURCE<br>SOURCE<br>SOURCSTM<br>SPECIAL | Graphic<br>© Normal<br>© Convert<br>Packaging<br>Parts per Pkg: 1<br>Part:<br>Type: Homogeneous | P<br>P | <del>1</del> ?<br>∲ ♥<br><del>1</del> |

Current Controlled Voltage Source

After placing the part, the Gain needs to be set. Double click on the part to bring up the Property Editor shown below:

| ſ | Property Editor           |                      |              |         |              |      |                |                     |                     |                 |
|---|---------------------------|----------------------|--------------|---------|--------------|------|----------------|---------------------|---------------------|-----------------|
|   | New Column Apply Display  | Delete Property      | Filter by:   | Current | properties > |      |                | ✓ Help              |                     |                 |
|   |                           | Color                | Designator   | GAIN    | Graphic      | ID   | Implementation | Implementation Path | Implementation Type | Location X-Co 🔺 |
|   | 1 SCHEMATIC1 : PAGE1 : E1 | Default              |              | 1/1/    | E.Normal     | //// |                |                     | <none></none>       | 760             |
|   |                           |                      |              |         |              |      |                |                     |                     |                 |
|   |                           |                      |              |         |              |      |                |                     |                     |                 |
|   |                           |                      |              |         |              |      |                |                     |                     | -               |
| ľ | Parts & Schematic Nets    | 🖌 Flat Nets 🖌 Pins 🖌 | Title Blocks | Glo     | bals 🖌 Port  | ৱ ৰ  | 1              |                     |                     | ►               |
| l | Parts / Schematic Nets    | KFlat Nets KPins K   | Title Blocks | Glo     | bals 🖌 Port  | s 📢  |                |                     |                     | ×               |

Click on the 1 in the **Gain** field and change it to the appropriate value. Then click on **Display...** The dialog box below will be displayed.

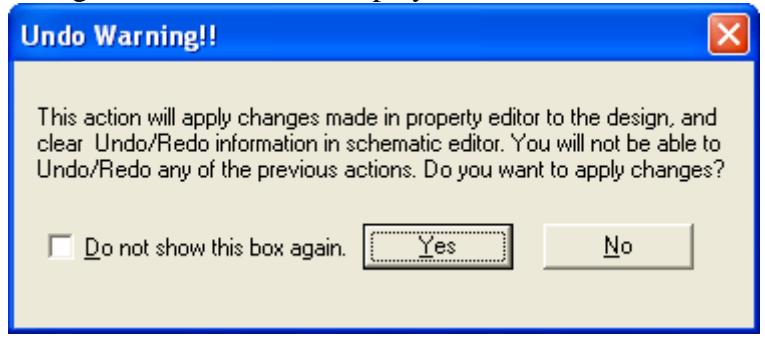

Click **Yes**. The dialog box below will be displayed:

| Display Properties                                                         |                     |
|----------------------------------------------------------------------------|---------------------|
| Name:                                                                      | Font<br>Arial 7     |
| Value:<br>Display Format<br>Do Not Display<br>Value Only<br>Name and Value | Color<br>Default    |
| <ul> <li><u>Name Only</u></li> <li><u>B</u>oth if Value Exists</li> </ul>  | Rotation            |
| OK                                                                         | Cancel <u>H</u> elp |

Select **Name and Value** and press **OK**. Click the X in the upper right hand corner of the Property Editor to close it. You can select the Phase property on the schematic and move it to a more convenient spot.

#### Variable Phase VSin Source

The Phase isn't displayed as a property on the VSin component in the Source library. However, you can set it and display it. To do this, place the VSin component on your schematic. Double click on it to bring up the Property Editor as shown below:

| ų | PAGE1                  |           |                  |              |                 |          |             |      |                |                     |                     |                       |                       |         |                |               |               |
|---|------------------------|-----------|------------------|--------------|-----------------|----------|-------------|------|----------------|---------------------|---------------------|-----------------------|-----------------------|---------|----------------|---------------|---------------|
| ٩ | Property Editor        |           |                  |              |                 |          |             |      |                |                     |                     |                       |                       |         |                |               |               |
| 1 | New Column Apply Di    | splay     | Delete Property  | Filter by:   | Current propert | es >     |             |      | ▼ Help         |                     |                     |                       |                       |         |                |               |               |
| 1 |                        | AC        | Color            | DC           | Designator      | DF FREG  | Graphic     | ID   | Implementation | Implementation Path | Implementation Type | Location X-Coordinate | Location Y-Coordinate | Name    | Part Reference | PCB Footprint | PHASE 🔺       |
| 1 | 1 SCHEMATIC1 : PAGE1 : | V4        | Default          |              | 8               | 0        | VSIN.Normal | 1/// | 8              |                     | PSpice Model        | 840                   | 140                   | JNS1031 | ∨4             |               | 0             |
| ſ |                        |           |                  |              |                 |          |             |      |                |                     |                     |                       |                       |         |                |               | and the state |
| I |                        |           |                  |              |                 |          |             |      |                |                     |                     |                       |                       |         |                |               |               |
| L |                        |           |                  |              |                 |          |             |      |                |                     |                     |                       |                       |         |                |               | -             |
| L | Parts & Schematic N    | ets 🖌 Fla | it Nets 🖌 Pins 🖌 | Title Blocks | s 🖌 Globals 🖊   | Ports () | Aliases /   |      |                | 4                   |                     |                       |                       |         |                |               | •             |

Click on the 0 in the **Phase** field and change it to the appropriate value. Then click on **Display...** The dialog box below will be displayed.

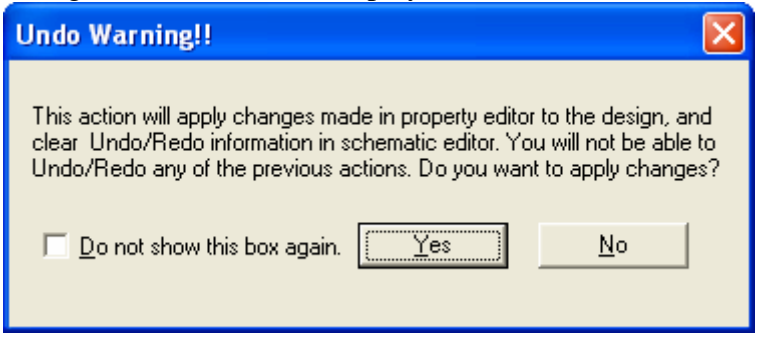

Click **Yes**. The dialog box below will be displayed:

| Display Properties                                                                                                    |                                                                                                    |
|----------------------------------------------------------------------------------------------------|----------------------------------------------------------------------------------------------------|
| Name: PHASE<br>Value: 90<br>Display Format<br>© Do Not Display<br>© Yalue Only<br>© Name and Value<br>© Name Only<br>© Both if Value Exists | Font<br>Arial 7<br>Change Use Default<br>Color<br>Default<br>■<br>Rotation<br>● 0° ● 180°<br>● 90° ● 270° |
| ОК                                                                                                    | Cancel <u>H</u> elp                                                                                       |

Select **Name and Value** and press **OK**. Click the X in the upper right hand corner of the Property Editor to close it. You can select the Gain property on the schematic and move it to a more convenient spot.